Manuál pro připojení – ZOOM

#### Co potřebujete před tím než začnete?

Před tím než se připojíte, zkontrolujte si, zda máte stabilní připojení na internet. Pokud je to možné, připojte svůj počítač k internetu síťovým kabelem.

Ke schůzce Zoom se lze připojit přímo z webového prohlížeče, doporučujeme však stáhnout aplikaci, která Vám usnadní ovládání. Aplikace je dostupná pro desktop, iOS, Anroid.

Odkaz ke stažení: zoom.us/client/latest/ZoomInstaller.exe

Na online schůzku se můžete přihlásit jak ze svého počítače či telefonu. Pokud zvolíte telefon, doporučujeme použít sluchátka pro čistý zvuk bez ozvěny.

## 1 Připojení na Veletrhy práce online

### 1.1 Klikněte na odkaz v emailu

Pro připojení obdržíte do svých emailů pozvánku a v ní najdete odkaz a Meeting ID.

<u>Po kliknutí na odkaz</u> se Vám **zobrazí webová stránka**, která vám umožní (pokud ještě nemáte) stáhnout aplikaci a připojit se nebo ignorovat stažení a připojit se pomocí webového prohlížeče. V takovém případě doporučujeme Google Chrome.

| Tento web se pokouší otevřít aplikaci Zoom Meetings.         Web https://zoom.us chce otevřít tuto aplikaci.         Vždy webu zoom.us povolit otevírání odkazů tohoto typu v přidružené aplikaci         Máte-li platformu staženou,<br>klikněte na "otevřít"         Click Open Zoom Meetings on the dialog shown by your browser         If you don't see a dialog, click Launch Meeting below | Tento web se pokouší otevřít aplikaci Zoom Meetings.         Web https://zoom.us chce otevřít tuto aplikaci.         Vždy webu zoom.us povolit otevírání odkazů tohoto typu v přidružené aplikaci         Máte-li platformu staženou,<br>klikněte na "otevřít"         Otevřít       Zrušit         Click Open Zoom Meetings on the dialog shown by your browser         If you don't see a dialog, click Launch Meeting below |       |                                                                                                    |
|----------------------------------------------------------------------------------------------------|----------------------------------------------------------------------------------------------------|-------|----------------------------------------------------------------------------------------------------|
| Web https://zoom.us chce otevřít tuto aplikaci. Vždy webu zoom.us povolit otevírání odkazů tohoto typu v přidružené aplikaci Máte-li platformu staženou, klikněte na "otevřít" Click Open Zoom Meetings on the dialog shown by your browser If you don't see a dialog, click Launch Meeting below                                                                                                 | Web https://zoom.us chce otevřít tuto aplikaci.         Vždy webu zoom.us povolit otevírání odkazů tohoto typu v přidružené aplikaci         Máte-li platformu staženou,<br>klikněte na "otevřít"         Otevřít       Zrušit         Click Open Zoom Meetings on the dialog shown by your browser         If you don't see a dialog, click Launch Meeting below                                                              |       | Tento web se pokouší otevřít aplikaci Zoom Meetings.                                                                                                    |
| Vždy webu zoom.us povolit otevírání odkazů tohoto typu v přidružené aplikaci<br>Máte-li platformu staženou,<br>klikněte na "otevřít" otevřít Click Open Zoom Meetings on the dialog shown by your browser If you don't see a dialog, click Launch Meeting below                                                                                                    | Vždy webu zoom.us povolit otevírání odkazů tohoto typu v přidružené aplikaci<br>Máte-li platformu staženou,<br>klikněte na "otevřít"<br>Click Open Zoom Meetings on the dialog shown by your browser<br>If you don't see a dialog, click Launch Meeting below                                                                                                    |       | Web https://zoom.us chce otevřít tuto aplikaci.                                                                                                    |
| Máte-li platformu staženou,<br>klikněte na "otevřít"<br>Click <b>Open Zoom Meetings</b> on the dialog shown by your browser<br>If you don't see a dialog, click <b>Launch Meeting</b> below                                                                                                    | Máte-li platformu staženou,<br>klikněte na "otevřít" Tušt<br>Click <b>Open Zoom Meetings</b> on the dialog shown by your browser<br>If you don't see a dialog, click <b>Launch Meeting</b> below                                                                                                    |       | Vždy webu zoom.us povolit otevírání odkazů tohoto typu v přidružené aplikaci                                                                               |
| Click <b>Open Zoom Meetings</b> on the dialog shown by your browser<br>If you don't see a dialog, click <b>Launch Meeting</b> below                                                                                                    | Click <b>Open Zoom Meetings</b> on the dialog shown by your browser<br>If you don't see a dialog, click <b>Launch Meeting</b> below                                                                                                    |       | Máte-li platformu staženou, klikněte na "otevřít"                                                                                                    |
| Click <b>Open Zoom Meetings</b> on the dialog shown by your browser<br>If you don't see a dialog, click <b>Launch Meeting</b> below                                                                                                    | Click <b>Open Zoom Meetings</b> on the dialog shown by your browser<br>If you don't see a dialog, click <b>Launch Meeting</b> below                                                                                                    |       |                                                                                                    |
| If you don't see a dialog, click Launch Meeting below                                                                                                    | If you don't see a dialog, click Launch Meeting below                                                                                                    | Click | On an Zaana Maatin na su the shirt of structure between burning and                                                                                        |
|                                                                                                    |                                                                                                    |       | Open 200m meetings on the dialog shown by your browser                                                                                                    |
| Launch Meeting                                                                                                    |                                                                                                    |       | If you don't see a dialog, click Launch Meeting below                                                                                                    |
| Launch Meeting                                                                                                    |                                                                                                    |       | If you don't see a dialog, click Launch Meeting below                                                                                                    |
| Launch Meeting<br>Pokud se chcete připojit přes webový                                                                                                    | Pokud se chcete připojit přes webový                                                                                                    |       | If you don't see a dialog, click Launch Meeting below<br>Launch Meeting<br>Pokud se chcete připojit přes webový                                            |
| Launch Meeting<br>Pokud se chcete připojit přes webový<br>prohlížeč, klikněte na "Launch Meeting"                                                                                                    | Pokud se chcete připojit přes webový prohlížeč, klikněte na "Launch Meeting"                                                                                                    |       | If you don't see a dialog, click Launch Meeting below<br>Launch Meeting<br>Pokud se chcete připojit přes webový<br>prohlížeč, klikněte na "Launch Meeting" |
| Launch Meeting<br>Pokud se chcete připojit přes webový<br>prohlížeč, klikněte na "Launch Meeting"                                                                                                    | Pokud se chcete připojit přes webový<br>prohlížeč, klikněte na "Launch Meeting"                                                                                                    |       | If you don't see a dialog, click Launch Meeting below<br>Launch Meeting<br>Pokud se chcete připojit přes webový<br>prohlížeč, klikněte na "Launch Meeting" |

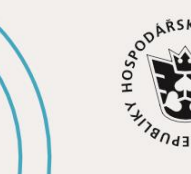

JIHOČESKÁ HOSPODÁŘSKÁ KOMORA

hk.cz

## #jihoceskepodnikani

# Jhk.cz

<u>Máte-li aplikaci staženou</u>, spusťte ji a stiskněte tlačítko **"Join a Meeting"**, zadejte Meeting ID a celé Vaše jméno a příjmení, stiskněte "Join" a vložte heslo a potvrďte jej.

| Coom Cloud Meetings –       | X Zoom                                                                             | ×        | Enter meeting passcode | ×      |
|-----------------------------|------------------------------------------------------------------------------------|----------|------------------------|--------|
| zoom                        | Join Meeting                                                                       |          | Enter meeting passcode |        |
|                             | Meeting ID or Personal Link Name<br>913 3446 0762                                  |          | Meeting Passcode       |        |
| Join a Meeting              | Šárka Bělohlavová                                                                  |          |                        |        |
| Sign In                     | <ul> <li>Remember my name for future m</li> <li>Do not connect to audio</li> </ul> | neetings |                        |        |
|                             | Turn off my video                                                                  |          |                        |        |
|                             | Join                                                                               | Cancel   | Join Meeting           | Cancel |
| Version: 5.3.1 (52879.0927) |                                                                                    |          |                        | r.     |

## 1.2 Jste v předsálí, vyčkejte až budete vpuštěni do online místnosti

Následně se Vám zobrazí předsálí schůzky a organizátor bude informován a v určitý čas před zahájením schůzky Vás vpustí do online přenosu.

Pokud budete následně vyzváni, vyberte možnost "Join With Computer Audio"

| ٠ | Choose ONE of the audio conference optior | is X                          |
|---|-------------------------------------------|-------------------------------|
|   | Phone Call                                | Computer Audio                |
| , | Join with Co<br>Test Speaker a            | mputer Audio<br>nd Microphone |
| C | Automatically join audio by computer w    | hen joining a meeting         |

## 1.3 Nyní je vše ve Vašich rukou

V online prostředí na Vás bude čekat personalista či personalistka, kteří Vás seznámí s vybranou pozicí a podmínkami. Nezapomeňte si připravit své dotazy.

Hodně štěstí

Tým Jhk

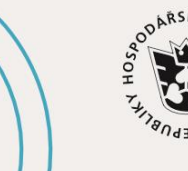

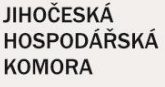

#jihoceskepodnikani